# Liittyminen Teams- ja Skype-kokouksiin

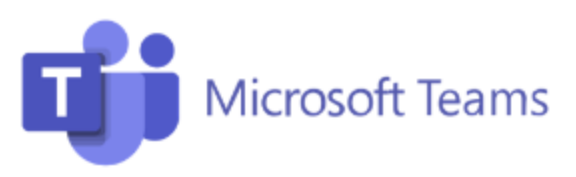

1. Jos Teams-kutsullasi näkyy otsikko "Liity videoneuvottelulaitteella", voit liittyä Teamskokoukseen videoneuvottelulaitteella. Muussa tapauksessa liity kokoukseen työasematai mobiililaitteeltasi.

2. Soita Vuokraajan avain –tekstin vieressä kutsullasi näkyvään osoitteeseen (esim. teams@video.valtori.fi tai <asiakastunnus>.teams@video.valtori.fi, mikäli formaatti vuokraajan avain –kohdassa on sen mukainen) ja kysyttäessä syötä videotunnus.

3. Voit soittaa kokoukseen myös suoraan käyttämällä <videotunnus>@video.valtori.fi tai <asiakastunnus>.<videotunnus>@video.valtori.fi (esim. 1269584853@video.valtori.fi) –formaattia. Kokouksen suorasoitto-osoite löytyy "Lisätietoja" –linkin alta.

### Skype for Business

1. Jos kokouksen järjestäjä kuuluu virastoon, joka hyödyntää Valtori Perusviesti Skype for Business –palvelua, voit liittyä kokouksiin myös videoneuvottelulaitteella. Muussa tapauksessa liity kokoukseen työasema- tai mobiililaitteeltasi.

2. Soita kokoukseen käyttämällä kokouskutsulla näkyvää neuvottelutunnusta (esim. 50565277). Puheluun voi soittaa myös formaatilla <neuvottelutunnus>@video.valtori.fi (esim. 50565277@video.valtori.fi). Ulkopuoliset videoneuvottelulaiteosallistujat käyttävät<neuvottelutunnus>@video.valtori.fi –soitto-osoitetta.

#### Microsoft Teams Tarvitsetko apua?

Liity kokoukseen nyt Kokoustunnus: 353 832 246 455 Tunnuskoodi: 9vVzgY

Liity videoneuvottelulaitteella Vuokraajan avain: <u>teams@video.valtori.fi</u> Videotunnus: 126 958 485 3 Lisätietoja

#### Liity Skype-kokoukseen

Ongelmia liittymisessä? Kokeile Skype Web Appia

Liity puhelimella +358942720677,,50565277# (Suomi Finland) Etsi paikallinen numero

Neuvottelutunnus: 50565277 Unohditko liittymiseen käytettävän PIN-koodin? [Ohje\_\_\_\_\_

## Valtori